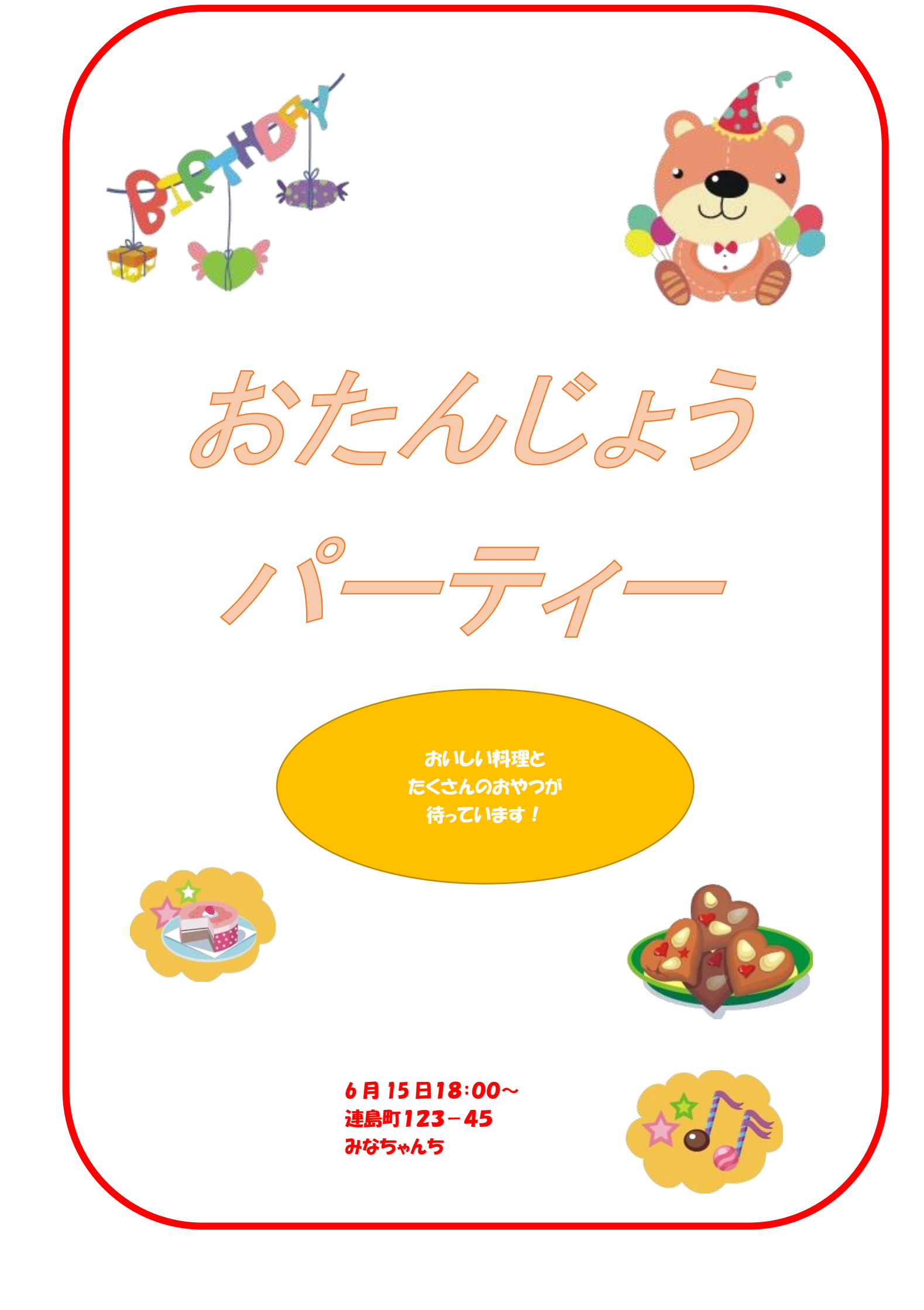

ワードで案内状

# Word で案内状を作成しよう

## 1 Web をクリックして Word を立ち上げる。

#### 2ページ設定をする。

「ページレイアウト」タブをクリックする。

②「サイズ」→A4①。「余白」→標準②、「印刷の向き」→縦③を選択してクリックする。

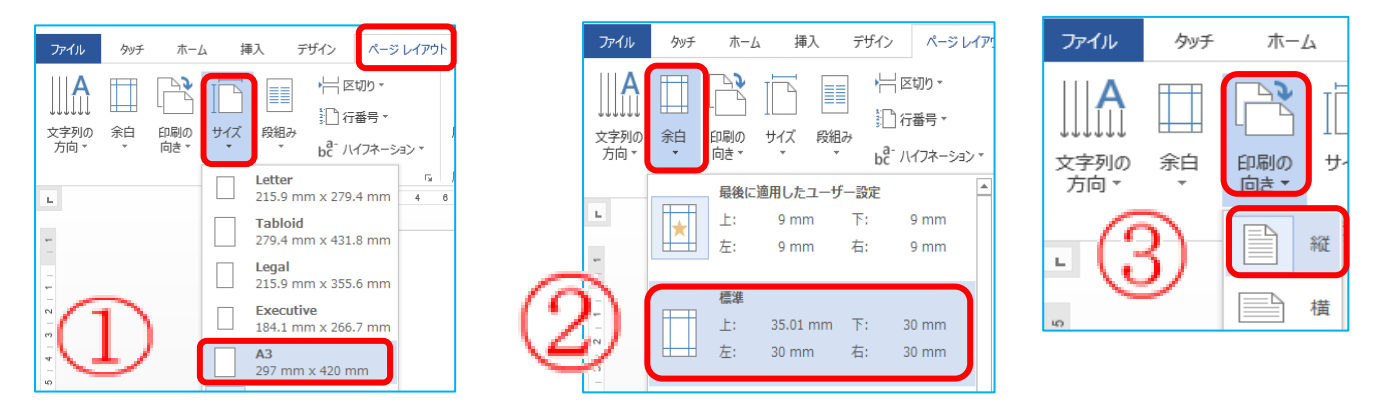

- 3. ワードアート・図形・テキストボックス・図(イラスト)を挿入する
  - (1) ワードアート
    - ①「挿入」タブをクリックする。

②「テキスト」グループの「ワードアート」の▼をクリックする・。

③好きなスタイル(見本は、最上段の左から3番目 А)を選んでクリックする。

(4)

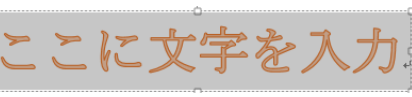

左のような図がでてくるので、青く反転した状態のまま 「おたんじょうパーティー」と入力する。 行を変える時は、改行(Enter)する。

⑤作成したワードアートの周りの線をクリックして、文字の編集をする。

⑥「ホーム」タブをクリックし。「フォント」→MS P ゴシック、「フォントサイズ」→72、「斜体」→Iの設定をする。⑤

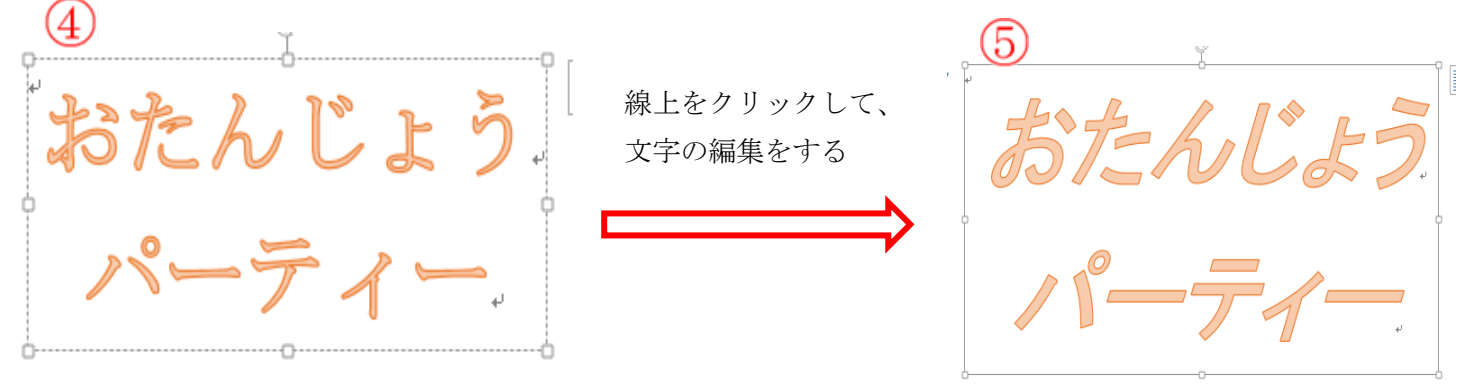

⑦ワードアートは、用紙上方に仮置きする。

| (2) 🗵 | ੋⅢ形の挿入 | とテキス | トの追加 |
|-------|--------|------|------|
|-------|--------|------|------|

----- 図形の挿入 -----

①「挿入」タフをクリックする。

②「図形」の▼をクリックして「楕円」を選択する。

③「十」のポインターに変わったら、斜めにドラッグして楕円を描く。

④図形の周囲に<u>ハンドルが出ている状態</u>で、「描画ツール」の「書式」タブをクリックし、「図形の塗りつぶし」 の▼をクリックしてオレンジを、さらに「図形の枠線」の▼をクリックしてオレンジを選択する。

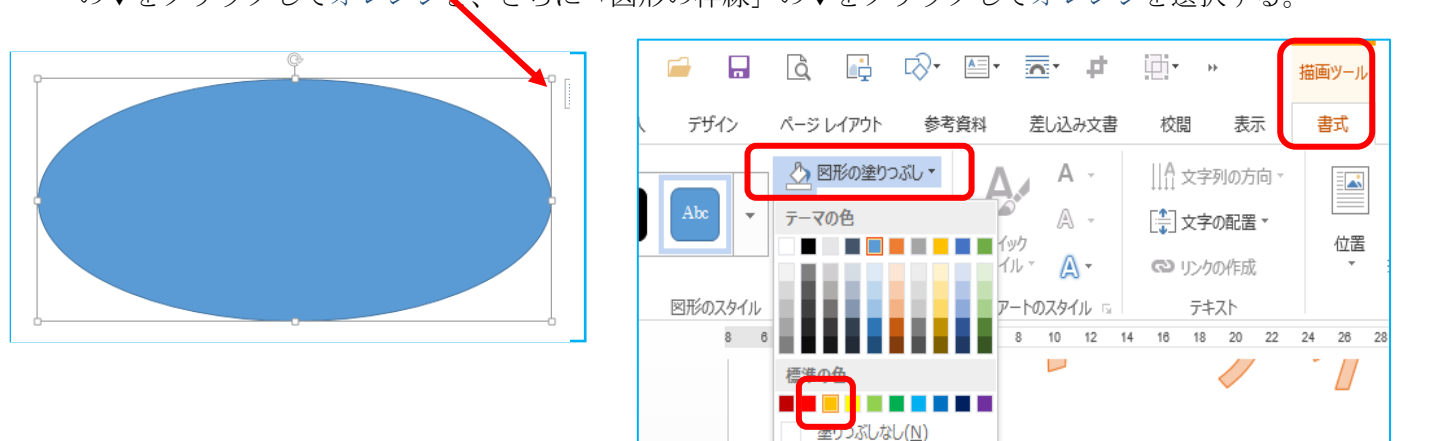

《参考》2010・2013 では、「図形のスタイル」の「その他」の▼をクリックして右下のオレンジを選ぶと立体的な 塗りつぶしができる。

| Ρ | O   |     |                  |                                                                                                    | L\\* 📋*                            | o P                                                                                                    | ↓ ↓ ↓ ↓ ↓ ↓ ↓ ↓ ↓ ↓ ↓ ↓ ↓ ↓ ↓ ↓ ↓ ↓ ↓                                                       | 描画ツール                                                                                                  | 2      |
|---|-----|-----|------------------|----------------------------------------------------------------------------------------------------|------------------------------------|----------------------------------------------------------------------------------------------------|---------------------------------------------------------------------------------------------|----------------------------------------------------------------------------------------------------|--------|
|   | ホーム | 挿入  | デザイン             | ページ レイアウ                                                                                                    | ト参考資料                              | 差し込み文書                                                                                                    | 校閲 表示                                                                                       | 書式                                                                                                    |        |
|   | Abc | Abc | Abc マ<br>図形のスタイル | <ul> <li> </li> <li> </li> <li> </li> <li> </li> <li> </li> <li> </li> <li> </li> <li> </li> <li> </li> <li>                                                                                                    &lt;</li></ul> | きつぶし -<br>線 -<br>加果 -<br>スタ<br>ワード | Α -<br>( <sup>yy</sup> )<br>( <sup>1</sup> ) <sup>1</sup> Α -<br>( <sup>yy</sup> )<br>( <sup>1</sup> ) <sup>1</sup> Α -<br>( <sup>yy</sup> )<br>( <sup>1</sup> ) <sup>1</sup> Α -<br>( <sup>yy</sup> )<br>( <sup>yy</sup> ) | <ul> <li>III 文字列の方向 ~     <li>○ マ字の配置 ~     <li>○ リンクの作成</li> <li>テキスト</li> </li></li></ul> | (<br>位置<br>(<br>)<br>(<br>)<br>(<br>)<br>(<br>)<br>(<br>)<br>(<br>)<br>(<br>)<br>(<br>)<br>(<br>)<br>( | 5<br>护 |

テキストの追加

⑤図形が選択されている状態で、そのまま「おいしい料理とたくさんのおやつが待っています!」と入力する。
⑥図形の枠線上でクリックして全体を選択して、「ホーム」タブをクリックし、「フォント」→HGP 創英角ポップ体、「フォントサイズ」→12、「フォントの色」→白に変更する。

⑦文字列にあわせて、図形の大きさを調整する。

⑧最初に作ったワードアートの下に配置する。

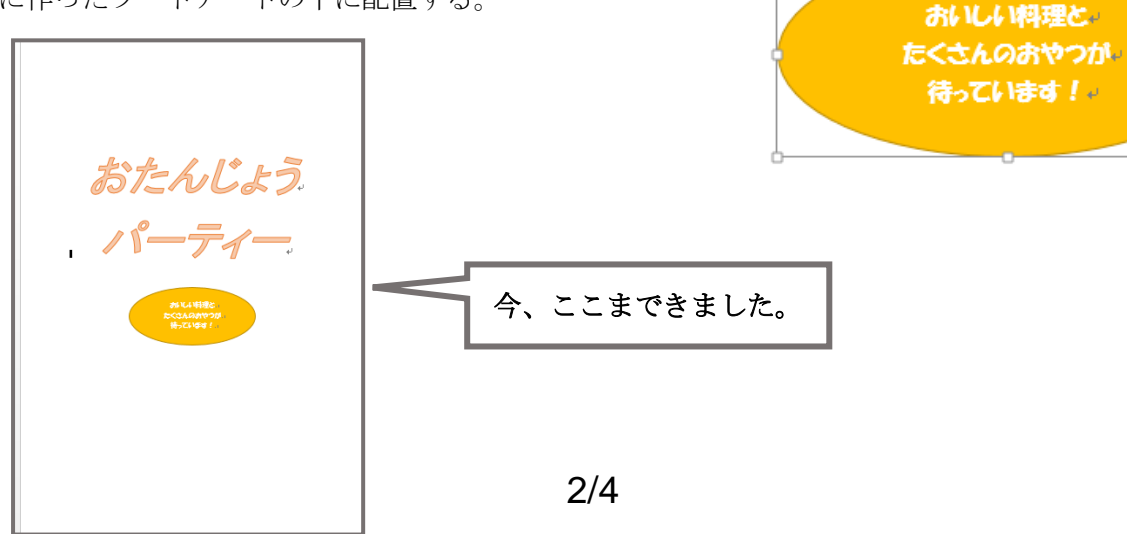

|     |     | _                              |                      |      |                                |
|-----|-----|--------------------------------|----------------------|------|--------------------------------|
| タッチ | ホーム | 挿入                             | デザ                   | イン   | ページ レイアウト                      |
| 表   | 画像オ | ・<br>【<br>し<br>た<br>ンライン<br>画像 |                      |      | SmartArt<br>グラフ<br>スクリーンショット * |
| 表   |     |                                | 最近使                  | 用した図 | 114                            |
|     |     | [                              | ▲ IA `<br>こ & 「<br>線 | 22   | □○□♪<br>{ }<br>F/楕円            |

- (3) テキストボックスを挿入する。
  - ①「挿入」タブをクリックし、「テキスト」グループから 「テキスグループ」の▼をクリックしてリストの中から 「横書きテキストボックスの描画」を選択する。①
  - ②カーソルが「十」になったら、斜めにドラッグして適 当な大きさのテキストボックスを描く。 ③ボックスの中でカーソルが点滅しているので、文字 を入力する。③
  - ④テキストボックスの枠線上をクリックして選択し、 「ホーム」 タブをクリック、「フォント」→HGP 創英角ポップ体、「フォントサイズ」→12「フォントの色」 →赤に変更する。 ④
  - ⑤次に、「描画ツール」の「書式」タブをクリックし、「図形の塗りつぶし」の▼をクリックして塗りつぶしな しを、さらに「図の枠線」の▼をクリックして線なしを選択する。⑤

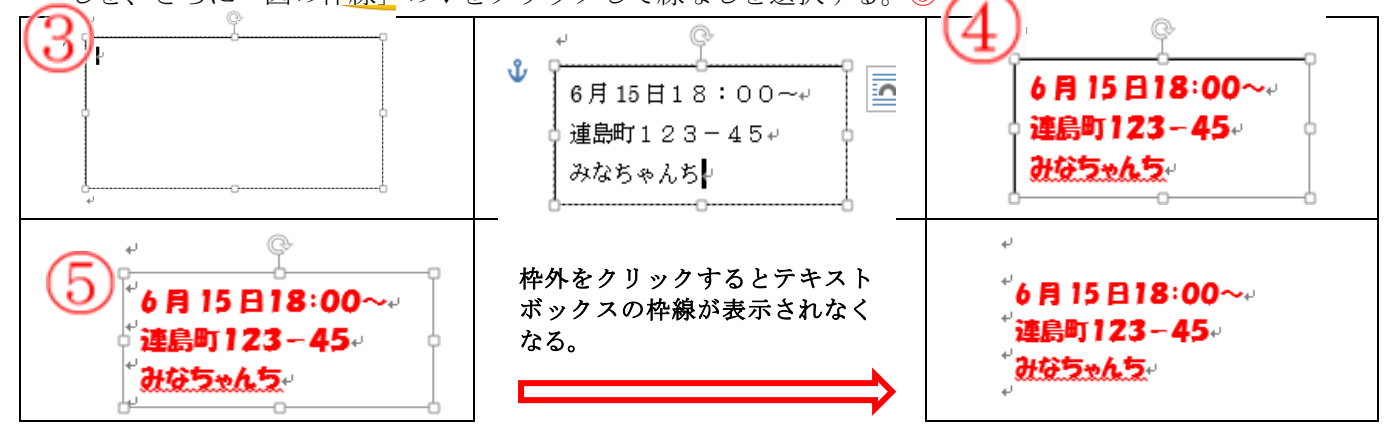

⑥このテキストボックスは、画面左下に配置する。

#### (4) 図の挿入(本日の教材から5つの図を挿入する。)

①「挿入」タブをクリックし、「図」から教材を開き、選択して「挿入」をクリックする。

②「描画ツール」「書式」タブをクリックして「文字列の折り返し」の▼をクリックして表示されるリストか ら「前面」を選択する。(好みの大きさにしたり、動かしたりすることができるようになる。)

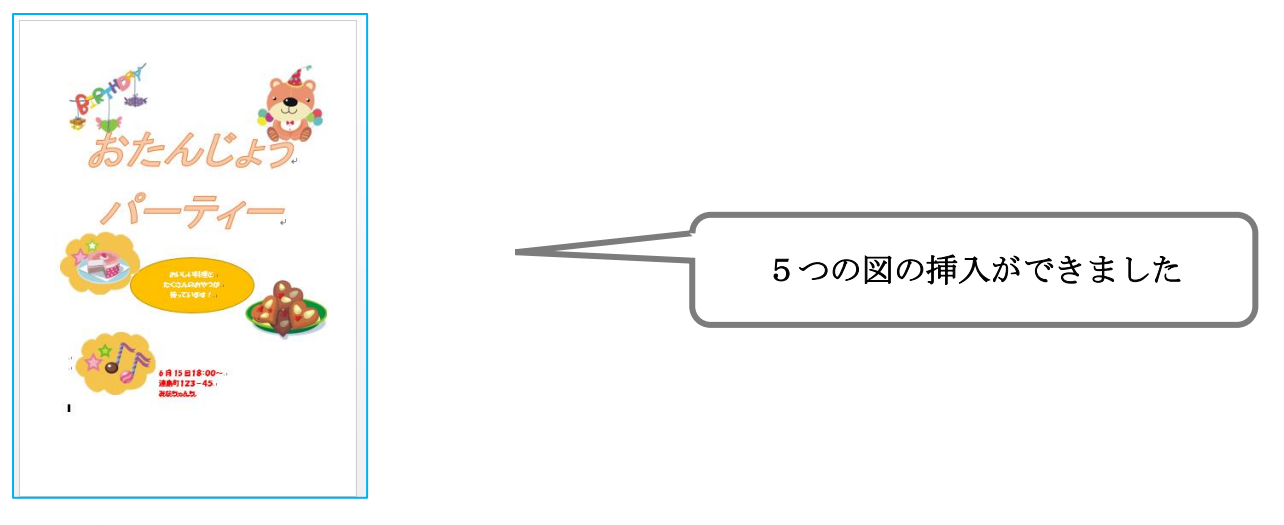

③挿入したワードアート・図形・テキストボックス・図(イラスト)の配置を好みに調整する。

トーディー サイト

π数式 -

Ω 記号と特殊文字 ▼

= - 📝 -

**4** - 🐻

図形やオノジェクトにテキスト るときなど、必要なサイズのテ

選択範囲をテキストボックスギャラリーに保存(S)

▲ 横書きテキスト ボックスの描画(D) Ⅲ 縦書きテキスト ボックスの描画(⊻)

A = \_

- 1

あいさつ

挨拶

組み込み

テキスト ボックス •

### 4外枠を挿入する。

「挿入」タブ→「図形」の▼をクリックしてリストから角丸四角形をクリック。
 ②カーソルが「十」に変わったら、ドラッグして紙いっぱいに角丸四角刑を描く。

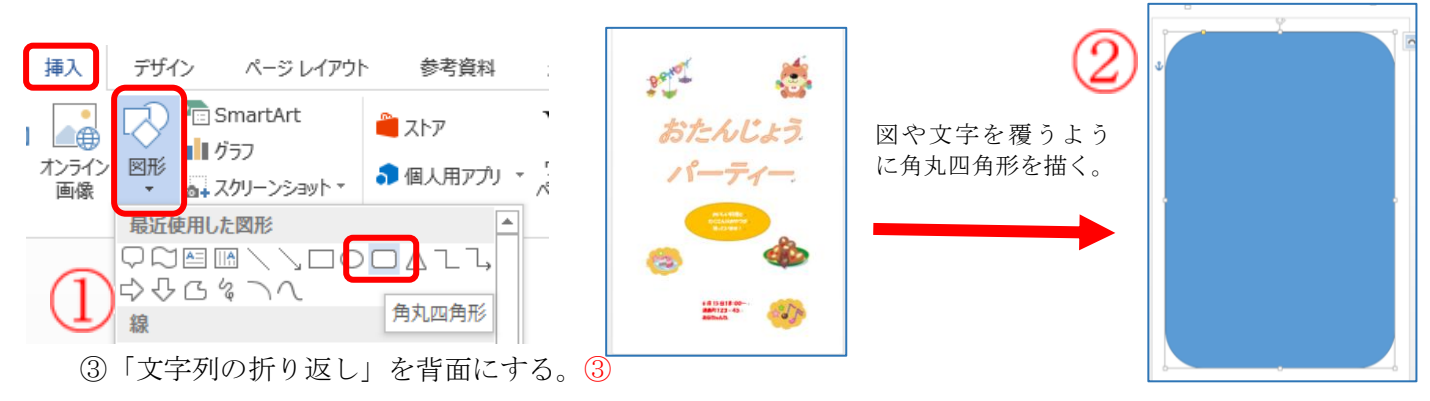

④「描画ツール」の「書式」タブをクリック。「図形の塗りつぶし」を塗りつぶしなしに、「図形の枠線」を 赤に、「太さ」を 4.5 ポイントにする。④完成です。

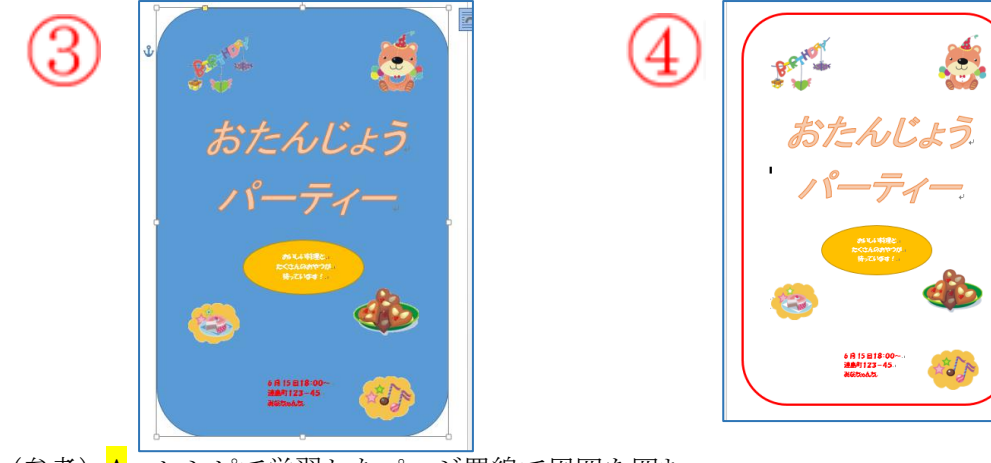

(参考) A

レシピで学習したページ罫線で周囲を囲む

B 本日の方法で4の外枠を挿入した後、「グラデーション」→「その他のグラデーション」→図形の 書式設定のダイアログボックスから「塗りつぶし」→「塗りつぶし (パターン)」から柄や色を 選ぶ。

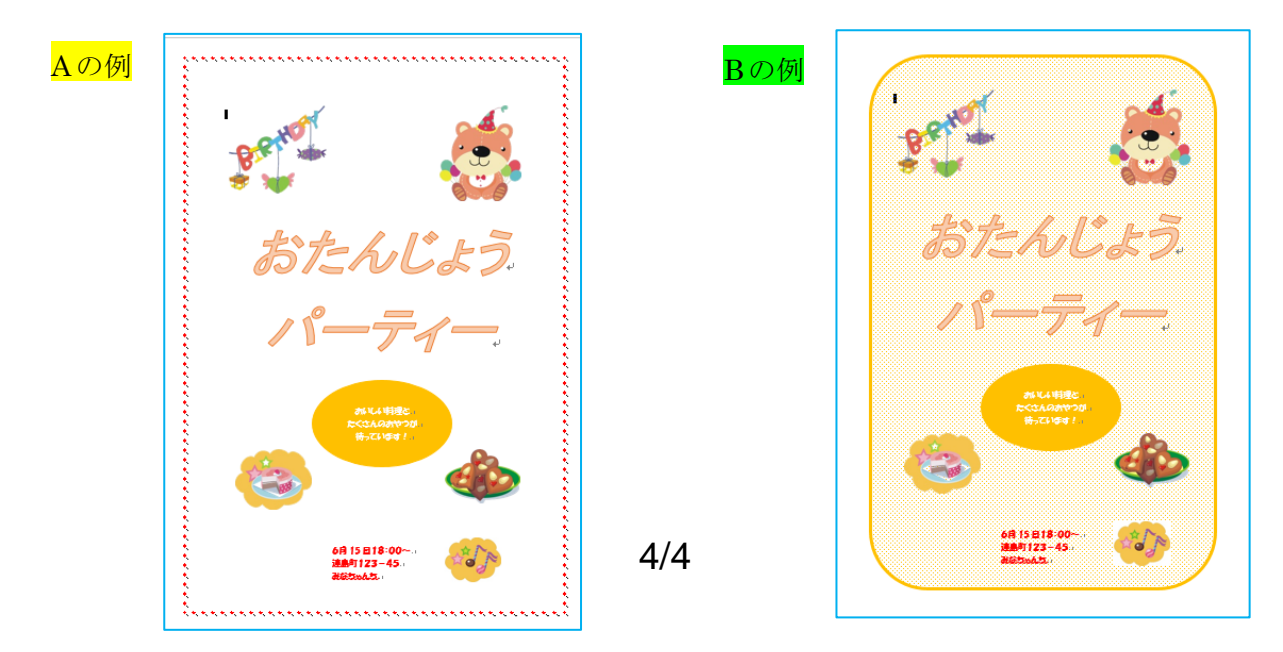